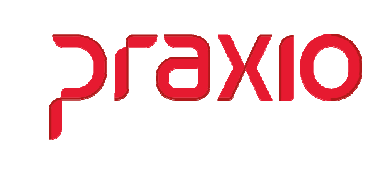

O intuito deste material é facilitar o dia a dia do cliente no cadastro e alocação de Tomadores de Serviço.

#### Itens abordados:

- Conceito
- Parâmetros e suas definições
- Cadastro de Tomadores
- Associação de Tomador aos funcionários
- > Cadastro de Retenção de Notas Fiscais e Importação
- SEFIP Código 150

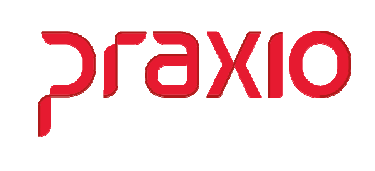

#### > Conceito

Quem é o tomador do serviço?

É a relação criada entre uma empresa que presta o serviço (prestadora) e outra que utiliza os serviços desta empresa (**tomadora**), sendo o empregado vinculado à empresa prestadora do serviço.

### > Parâmetros e suas definições

No cadastro de parâmetros precisamos definir qual a divisão a ser utilizada para o sistema reconhecer o tomador de serviço.

No menu *Cadastros > Cadastros Auxiliares > Parâmetros Gerais > Aba* **Outros**, vamos informar esta situação e assim classificar como deve ser a parametrização.

| <b>G</b> FLP - Cadastro de Parâmetros                                                                                                    | ×                                                                                                    |
|----------------------------------------------------------------------------------------------------|----------------------------------------------------------------------------------------------------|
| <u> S</u> aída <u>D</u> uplica Parâmetros 🖵                                                                                                    |                                                                                                    |
| Empresa                                                                                                    | "CTRL + L" para localizar os campos                                                                                                    |
| 001 EMPRESA DEMONSTRACAO                                                                                                    | <b>v</b>                                                                                                    |
| <u>C</u> ódigos Oficiais <u>Outros</u> <u>P</u> arâmetros Internos                                                                                                    |                                                                                                    |
| Resumo nos relatórios por:         Filial       Setor         Área       Seção         Departamento         Garal       Calcular IRF sobre adiantamento         Trabalha com Chapa         Porcentagem Legal         Descontar Contribuição Sindical no Mês da Admissão         V Utiliza Salário por Função         Opções do SIMPLES         1 - NÃO Optante         Indicador de Contribuição Substituída: | Base para cálculo do salário família         C Total de Proventos         Salário Base         Salário Contribuição         Remuneração Devida         Base para cálculo do salário família quitação         C Total de Proventos         Salário Base         Salário Contribuição         C Total de Proventos         Salário Dase         Salário Contribuição         C Remuneração Devida         Imador de Serviços será definido por         C Área       Departamento         C Setor       © Seção         Orgão Gestor |
| 1 Contribuição Substituída Integralmente                                                                                                    |                                                                                                    |
| I lpo de desconto do vale transporte na folha                                                                                                    | 1                                                                                                    |
| Gravar ØCancelar                                                                                                    | Limpar 🚺 Excluir                                                                                                    |

Na tela acima temos que definir qual divisão iremos utilizar no cadastro de tomador que pode ser por Área, Depto, Setor ou Seção.

De acordo com a definição temos que cadastrar uma divisão para tomador e associar para o funcionário através do histórico salarial.

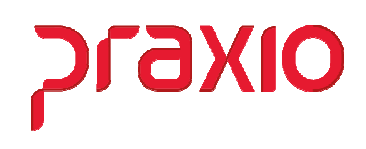

No menu *Cadastros > Cadastros Gerais > Definição do Tomadores de Serviço*, é necessário criar uma Vigência, definir o mesmo tomador da tela anterior e gravar para que seja criado um histórico.

| G FLP - Defi          | nição  | o do Toma        | dores de Servi                | ço                                  | ×                             |
|-----------------------|--------|------------------|-------------------------------|-------------------------------------|-------------------------------|
| <u>S</u> aída 🛄       |        |                  |                               |                                     |                               |
| Empresa<br>001 EMPRES | A DE   | MONSTRA          | CAO                           |                                     | Vigência<br>▼ 01/07/2022 頭 Q  |
| A partir dest         | a vigė | ència o Tom<br>( | ador de Serviço<br>Departamen | os será definido por:<br>to O Setor |                               |
| 🗖 Cancela             | do     |                  |                               |                                     |                               |
| Vigência              | ID     | Tipo             | Status                        | Usuário que incluiu a vigência      | Usuário que cancelou a vigê 🔺 |
|                       |        |                  |                               |                                     |                               |
|                       |        |                  |                               |                                     |                               |
|                       |        |                  |                               |                                     |                               |
|                       |        |                  |                               |                                     |                               |
|                       |        |                  |                               |                                     |                               |
|                       |        |                  |                               |                                     | ×                             |
| <                     |        |                  |                               |                                     | >                             |
|                       |        |                  | 🔓 Gravar                      | 🔶 Limpar                            |                               |

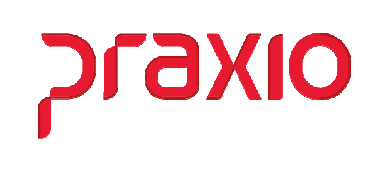

#### > Cadastro de Tomador

Para cada novo tomador de serviço tem que ser cadastrado uma nova divisão e vinculado ao cadastro do tomador, não é permitido utilizar a mesma divisão para mais de um tomador.

Mais um detalhe importante além dos tomadores é necessário ter pelo menos um tomador com o nome da sua empresa, se entender necessário deverá cadastrar um para cada filial.

Através do menu *Cadastros > Cadastros Gerais > Tomadores de Serviços*, iremos cadastrar todos os tomadores em que a empresa presta serviço.

| G FLP - Cadastro de Tomadores de Serviço                                                                                                    |                                                                                                   | ×                                                                                                |
|----------------------------------------------------------------------------------------------------|---------------------------------------------------------------------------------------------------|--------------------------------------------------------------------------------------------------|
| Saída 🔲                                                                                                    |                                                                                                   |                                                                                                  |
| Código Descrição<br>2 Q USINA SÃO DOMINGOS                                                                                                    |                                                                                                   | _                                                                                                |
| Início da Vigência<br>01/07/2019 II Q                                                                                                    |                                                                                                   | Situação<br>© Ativo C Inativo                                                                    |
|                                                                                                    | Tipo de Logradour<br>ROD QROD                                                                     | o VIA                                                                                            |
| Endereço                                                                                                    | Núr                                                                                               | mero Complemento                                                                                 |
| Bairro Município<br>0000Q SÃO<br>Tinos de Lotação Tributória Tino de Los                                                                                                    | PAULO                                                                                             |                                                                                                  |
| 01 Q CNPJ                                                                                                    | 00.000.000/0001-                                                                                  |                                                                                                  |
| Classificação de atvidua econtolitada percia<br>construção civil própria, excetici a) empreitada parcia<br>prestação de serviços em instalações de terceiros (ul<br>REB (utilizar opção 10)<br>Gereal Clientes<br>Constante de Serviços será definido por:<br>Constante de Serviços será definido por:<br>Constante de Serviços será definido por: | ressoa variauca para inis de a<br>li ou sub-empeñada de obra d<br>lilizar opções 03 a 09); c) Emb | e construção civil (utilizar opção (2); b)<br>arcação inscrita no Registro Especial Brasileiro - |
| Disponíveis                                                                                                    | A                                                                                                 | Associados                                                                                       |
| 0016 USINA ITAJOBI<br>0017 USINA VERTENTE<br>0018 USINA GUARANI<br>0019 USINA TANABI<br>0020 USINA ANDRADE<br>0021 USINA SĂO JOSÉ<br>0022 USINA MANDU<br>0023 USINA SĂO MANDEL                                                                                                    | Agrupa > Agrupa Iodos >>                                                                          | 1002 USINA SÃO DOMINGOS                                                                          |
| <br>**ATENÇÃO: Novas associações ou revogações devem ser reali                                                                                                    | zadas cadastrando uma nova vigênc                                                                 | ia.                                                                                              |
|                                                                                                    |                                                                                                   |                                                                                                  |
| 📴 Gravar                                                                                                    | 🔶 Limpar                                                                                          | <b>Excluir</b>                                                                                   |

- ✓ Informar o código e descrição
- ✓ Informar uma vigência valida
- ✓ Preencher todos os dados cadastrais
- ✓ Marcar a divisão definida anteriormente.
- ✓ Associar a Divisão correspondente a este tomador.
   Lembrando que a divisão associada não ficará disponível para ser utilizada em outro tomador.

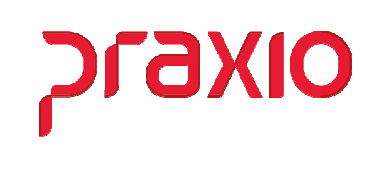

Se você tem uma ou mais empresa na mesma base de dados dentro Globus e esta não tem Tomador de Serviço, é necessário associar esta(s) empresa(s) sem tomador no meu *Cadastros > Cadastros Gerais > Empresas/Filiais que não possuem tomador*.

| G FLP - Empresas/Filiais que não possuem Tomador de Serviço                                                                                                    |                          |                                                                  |  |  |  |
|----------------------------------------------------------------------------------------------------|--------------------------|------------------------------------------------------------------|--|--|--|
| Saída 🔲                                                                                                    |                          |                                                                  |  |  |  |
| Empresas/Filias cadastradas                                                                                                    |                          | Empresas/Filias associadas                                       |  |  |  |
| 001.001 - EMPRESA DEMONSTRACAO<br>001.002 - EMPRESA DEMONSTRACAO<br>001.003 - EMPRESA DEMONSTRACAO<br>001.004 - EMPRESA DEMONSTRACAO<br>001.005 - EMPRESA DEMONSTRACAO | Agrupa >                 | 002.001 - EMPRESA DEMONSTRACAO<br>003.001 - EMPRESA DEMONSTRACAO |  |  |  |
| 001.006 - EMPRESA DEMONSTRACAO<br>001.099 - EMPRESA DEMONSTRACAO<br>002.099 - EMPRESA DEMONSTRACAO<br>004.001 - EMPRESA DEMONSTRACAO<br>999.001 - EMPRESA DEMONSTRACAO | Agrupa <u>T</u> odos >>  |                                                                  |  |  |  |
|                                                                                                    | < <u>R</u> evoga         |                                                                  |  |  |  |
|                                                                                                    | << Revoga T <u>o</u> dos |                                                                  |  |  |  |
|                                                                                                    | <b><u>G</u>ravar</b>     |                                                                  |  |  |  |

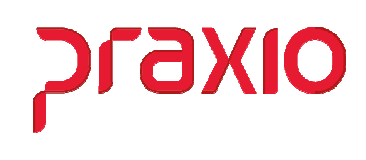

### > Associação de Tomador a funcionários

Após cadastrar o tomador de serviço é necessário vincular ele ao funcionário que irá trabalhar no tomador, este vinculo é através do histórico salarial, conforme exemplo abaixo estamos vinculado a mesma divisão associado no cadastro do tomador.

| CARLES HE FILL                                                                                                    |                                                                             |                            |                                                        | Del                                      | u infoin de vinter                                           |                        |              |
|----------------------------------------------------------------------------------------------------|-----------------------------------------------------------------------------|----------------------------|--------------------------------------------------------|------------------------------------------|--------------------------------------------------------------|------------------------|--------------|
| 1 digo do Punto<br>000652 Q                                                                                                    | IOSE CARLOS RODRIGI<br>ação                                                 | JES ROQUE                  |                                                        | 01/                                      | /07/2022 🗾 Q                                                 | Cancela<br>Porcentagem | de 🚺         |
| Salário B                                                                                                    | ase<br>3459,45                                                              | Por hora                   | 15,72                                                  |                                          | Por dia 11                                                   | 5,32                   | ,000000      |
| Salário Auxiliar 1                                                                                                    | Salário Auxiliar 2                                                          | Salário Auxiliar 3<br>0,00 | Salário Auxili                                         | ar 4<br>0,00                             | Salário Auxiliar 5<br>0,00                                   | Salário Auxilia        | ar 6<br>0,00 |
| 34 X [si<br><u>żódigo</u> da Área<br><u>żódigo</u> da Seta<br>7 Q [r<br><u>żódigo do Cargo</u><br><u>żódigo do Cargo</u><br><u>żsisitência Médic</u><br><u>y</u> lano Ddontológic | IPERACAO<br>IPERACAO<br>IPERADORES DE PA<br>a<br>o (Apenas informativo, all | erar na tela de histórico  | Código do<br>600_ O<br>Código da<br>2 O<br>Observações | SINU<br>Departa<br>REN'<br>Seção<br>USIN | DOS CONDOTORES<br>mento<br>TAL CORPORATIVO<br>A SÃO DOMINGOS |                        |              |

Outra forma de associação porem esta é feito mensalmente de acordo com o período trabalhado no tomador de serviço, é através do menu *"Alocação de funcionários por tomador"* 

| FLP - Alocação                  | o de funcionário<br>Integração Cor | os por Tomado<br>tábil (Rateio) | Duplica Competi | ancia 🗖 |                    | > |
|---------------------------------|------------------------------------|---------------------------------|-----------------|---------|--------------------|---|
| mpresa                          | integração coi                     |                                 | Dupica compete  |         |                    |   |
| 001 EMPRESA DE                  | MONSTRACAO                         |                                 |                 |         | •                  |   |
| Filial                          |                                    |                                 |                 |         |                    |   |
| 001 EMPRESA DE                  | MONSTRACAO                         |                                 |                 |         | •                  |   |
| Funcionário                     |                                    |                                 |                 |         |                    |   |
|                                 | JUSE LANLUS                        |                                 |                 |         |                    |   |
| Competência                     | Período —                          |                                 |                 | Tom     | ador definido por: |   |
| 07/2022                         | De <mark>01/07/202</mark>          | 2 <u>15</u> A                   | Até 10/07/2022  | II SEC  | CAO                |   |
| Seções                          |                                    |                                 |                 |         |                    |   |
| <mark>२</mark>                  | USINA SÃO DI                       | OMINGOS                         |                 |         |                    |   |
| <ul> <li>Competência</li> </ul> | Data inicial                       | Data final                      | Identificação   | Тіро    | ^                  |   |
|                                 |                                    |                                 |                 |         |                    |   |
|                                 |                                    |                                 |                 |         |                    |   |
|                                 |                                    |                                 |                 |         |                    |   |
|                                 |                                    |                                 |                 |         |                    |   |
|                                 |                                    |                                 |                 |         |                    |   |
|                                 |                                    |                                 |                 |         | ~                  |   |
|                                 |                                    |                                 |                 |         |                    |   |
|                                 |                                    |                                 |                 |         |                    |   |
| Gravar                          |                                    | 🔶 🔶 Lin                         | npar            |         | Excluir            |   |

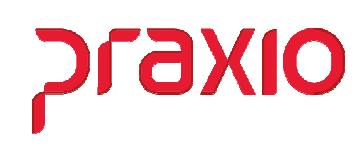

## > Cadastro de Retenção de Notas Fiscais

Após tudo parametrizado é necessário lançar as notas de retenção ou importalas desde que gerada através dos módulos de fretamento ou contas a receber.

| G FLP - R                            | letenção Ton        | nador       |                |                   |                 |                  | ×                            |
|--------------------------------------|---------------------|-------------|----------------|-------------------|-----------------|------------------|------------------------------|
| <u>S</u> aída <u>H</u> i             | istórico de ex      | clusão 🔲    |                |                   |                 |                  |                              |
| Empresa<br>001 EMPP                  | RESA DEMON          | ISTRACAO    |                | Filial            | I<br>EMPRESA DE | MONSTRACAD       |                              |
| Código<br>2 (                        | Tomador<br>QUSINA S | ÃO DOMINGO: | ;              |                   |                 |                  |                              |
| Competêr<br>31/07/202                | ncia<br>22 🗵 E      | M ABERTO    |                |                   |                 | Número NF<br>345 | Série NF<br>A                |
| Data Emiss<br><mark>19/07/20.</mark> | são<br>22 🗾 🗵       |             | Valor N        | lota<br>10.000,00 |                 | Ĭ                | /alor Retenção<br>1.280,00 📾 |
| Emp Fi                               | il Tomador          | Competência | Número         | Série             | Emissão         | Valor            | Retenção                     |
|                                      |                     |             |                |                   |                 |                  |                              |
|                                      |                     |             |                |                   |                 |                  |                              |
|                                      |                     |             |                |                   |                 |                  |                              |
|                                      |                     |             |                |                   |                 |                  |                              |
|                                      | o Gravar            | ]           | <u>L</u> impar |                   | Excluir         | 0                | ) Cancelar                   |

Para importação é necessário vincular o código do fornecedor ao tomador de serviço na aba clientes.

| Geral Clientes              |  |
|-----------------------------|--|
| Cliente Clientes associados |  |

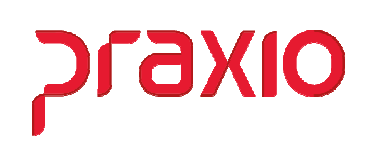

Após vincular o Fornecedor ao cadastro do tomador de serviço podemos realizar a importação das Notas Fiscais geradas no modulo de *Fretamento* ou *Contas a Receber*. Para isso vamos acessar o menu *Rotinas Auxiliares > Importação Retenção NFs (FRE/CRC) / Tomadores*.

|                                                                       | Módulo para busca das NFs.<br>Fretamento<br>Fretamento<br>Contas a Receber |                                                                                                    |
|-----------------------------------------------------------------------|----------------------------------------------------------------------------|----------------------------------------------------------------------------------------------------|
| 写 FLP - Importa Retenção                                              | de Tomadores - Notas Fiscais                                               | ×                                                                                                   |
| Saida<br>Empresas<br>Inicial 001 EMPRESA DEM<br>Final 001 EMPRESA DEM | DNSTRACAO<br>DNSTRACAO                                                     | Filiais<br>↓ Inicial 001<br>↓ Final 999                                                             |
| Clientes       Inicial       !       Q       Final                    | DO PRIMEIRO<br>ATÉ O ÚLTIMO                                                |                                                                                                    |
| Datas                                                                 |                                                                            | Modelo de Impressão<br>Modelo 1                                                                     |
| Final                                                                 | Competência<br>31/07/2022 <u>15</u>                                        | Fretamento                                                                                          |
| 31/07/2022<br>Tipos de documentos (Exempl                             | o: NF,NFS / Vazio = todos)                                                 | Opções<br>Sobregravar<br>Imprimir importados<br>Imprimir não importados<br>Incluir doctos, quitados |
|                                                                       | 🚺 Importar                                                                 |                                                                                                    |

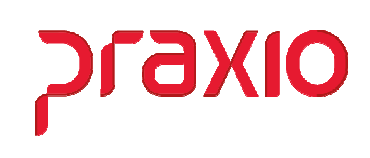

# > SEFIP – Código 150

Para a geração da SEFIP o código de recolhimento passa a ser 150, pois se trata de tomador de serviço/obra.

| G FLP - S.E.F.I.P.                                                                                                    |                                                                                                    |                                                       |                                                                                                 | ×                                                                                                    |
|----------------------------------------------------------------------------------------------------|----------------------------------------------------------------------------------------------------|-------------------------------------------------------|-------------------------------------------------------------------------------------------------|----------------------------------------------------------------------------------------------------|
| Saída 🔲                                                                                                    |                                                                                                    |                                                       |                                                                                                 |                                                                                                    |
| Empresa                                                                                                    | Competência                                                                                                    | Código de R                                           | lecolhimento                                                                                    |                                                                                                    |
| 001 EMPRESA DEMONSTRACAO                                                                                                    | <ul> <li>31/05/2022 </li> </ul>                                                                                                    | 150 Recolhim                                          | nento empresa de cessão                                                                         | o de mão de obra 📃 🗾                                                                                                    |
| Recolhimento FGTS Recolhimento INSS Arq                                                                                                    | uivo a gerar                                                                                                    |                                                       | Competência                                                                                     | a 13ª Competência(s) 13ª                                                                                                    |
| 07/06/2022 <u>15</u> 19/06/2022 <u>15</u> C:\                                                                                                    | TEMP\SEFIP.RE                                                                                                    |                                                       | [語: ] / /                                                                                       | 15                                                                                                    |
|                                                                                                    |                                                                                                    |                                                       | 1 1                                                                                             |                                                                                                    |
| Leerai   Empresas   Atastados   Totais dos Reg. Tipo                                                                                                    | 30   Fgts Complem.   Ti                                                                                                    | omadores   Fili                                       | as   Funções                                                                                    |                                                                                                    |
| Gerar endereços para admitidos entre : Có                                                                                                    | digo de Pagamento da G                                                                                                    | SPS                                                   |                                                                                                 |                                                                                                    |
| 01/05/2022 15 e 31/05/2022 15 Có                                                                                                    | diao Eixo de Aaente Noc                                                                                                    | - CNFJ<br>sivo                                        |                                                                                                 |                                                                                                    |
| Indicador recolhimento FGTS                                                                                                    | TILIZAR DO CADASTRO                                                                                                    | O DE FUNÇÃO                                           |                                                                                                 | <b>•</b>                                                                                                    |
| No prazo 👻 Mo                                                                                                    | idalidade de Parcelamen                                                                                                    | nto do FGTS                                           |                                                                                                 |                                                                                                    |
| Indicador recolhimento INSS                                                                                                    | - Recolhimento do FGTS                                                                                                    | 6 com individual                                      | lizacao dos valores                                                                             | <b>•</b>                                                                                                    |
| No prazo 💌 Tip                                                                                                    | o de folha                                                                                                    |                                                       |                                                                                                 |                                                                                                    |
| Índice de recolhimento<br>em atraso I.N.S.S. Errata de func. sem PIS<br>0.00 ▼ Imprimir func. sem PIS<br>00<br>Empresa/Filial responsável<br>Empresa<br>001 EMPRESA DEMONSTRACAO ▼<br>Filial<br>001 EMPRESA DEMONSTRACAO ▼<br>Filial | presas cadastradas<br>22 EMPRESA DEMONS<br>33 EMPRESA DEMONS<br>43 EMPRESA DEMONS<br>99 EMPRESA DEMONS<br>quotas (FPAS/Terceiros)<br>dalidade do arquivo | TRACAO<br>TRACAO<br>TRACAO<br>TRACAO<br>) cadastradas | Agrupa > 001 Agrupa Todos >> < <u>Revoga</u> < <u>Revoga</u> Todos Agrupa > 000 < <u>Revoga</u> | resas a jurntar na relação<br>EMPRESA DEMONSTRACAO<br>ente as Aliquotas (FPAS/Terceiros)<br>0 - Aliq. do Cadastro de Empresas (Pa |
| Q S <u>e</u> leção                                                                                                    | ,                                                                                                    |                                                       | Confirma                                                                                        |                                                                                                    |